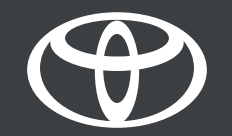

## Toyota Smart Connect – ponude i pametna zaustavljanja – uputstvo

210

## UVOD

• TOYOTA Smart Connect predstavlja svoju najnoviju funkciju u automobilu – ponude i pametna zaustavljanja, donoseći najsavremeniju tehnologiju usluge zasnovane na lokaciji direktno na vaš ekran za navigaciju – Ponude i pametna zaustavljanja

• Uz više informacija donosite bolje odluke tokom putovanja. Bez obzira da li tražite mesto za jelo, piće ili sipanje goriva, navigacioni sistem koristi svoju funkciju dinamičkog pretraživanja kako bi pružio informacije u realnom vremenu na osnovu vaše lokacije.

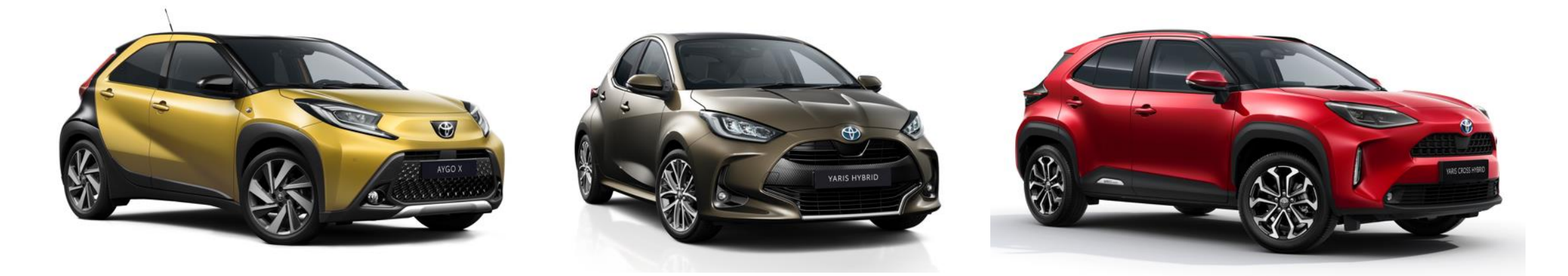

Odricanje od odgovornosti: odnosi se samo na vozila sa datumima proizvodnje navedenim u nastavku: Aygo X (22. mart - 23. novembar), Yaris (22. april - 23. decembar) i Yaris Cross (21. jul - 24. mart), koji imaju specifične multimedijalne jedinice TOYOTA Smart Connect.

## KORIŠĆENJE PONUDA I PAMETNIH ZAUSTAVLJANJA

#### KORAK 1

Kada prvi put pokrećete vozilo, pročitajte i prihvatite uslove i pravila korišćenja, kao i politiku privatnosti.

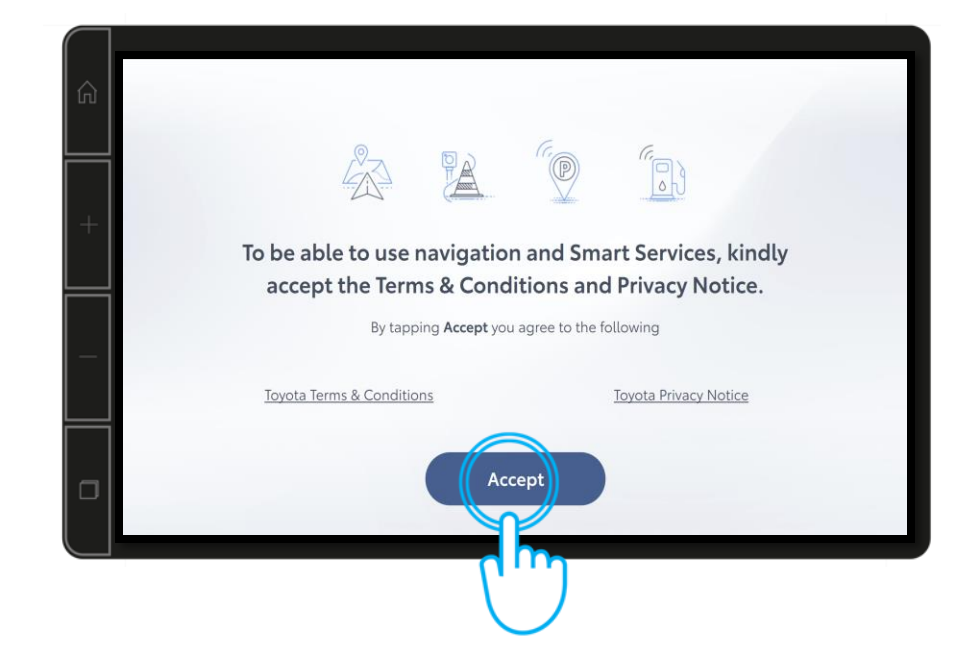

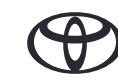

## KORIŠĆENJE PONUDA I PAMETNIH ZAUSTAVLJANJA

#### KORAK 2

Da biste aktivirali ove usluge, dodirnite dugme "Navigation

KORAK 3

...zatim "Settings"

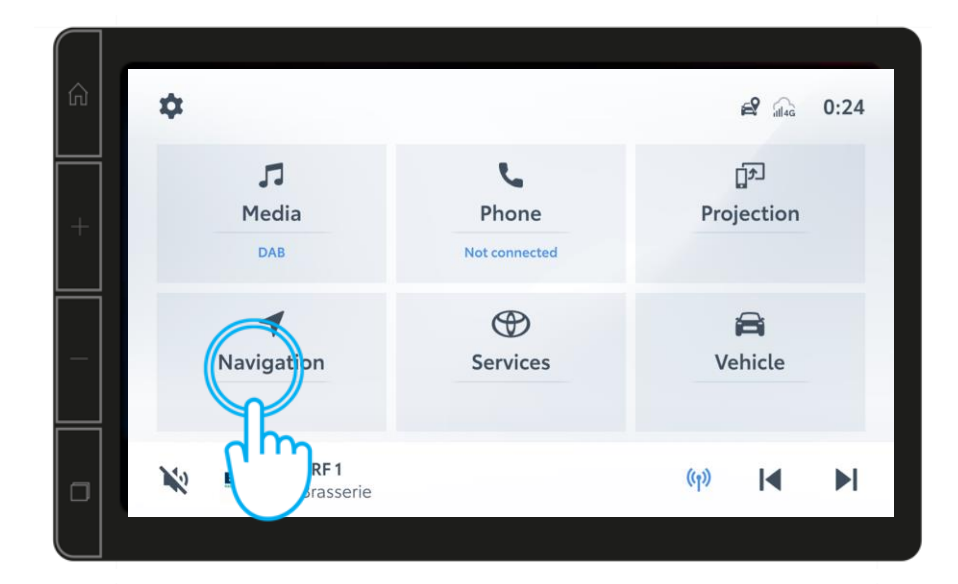

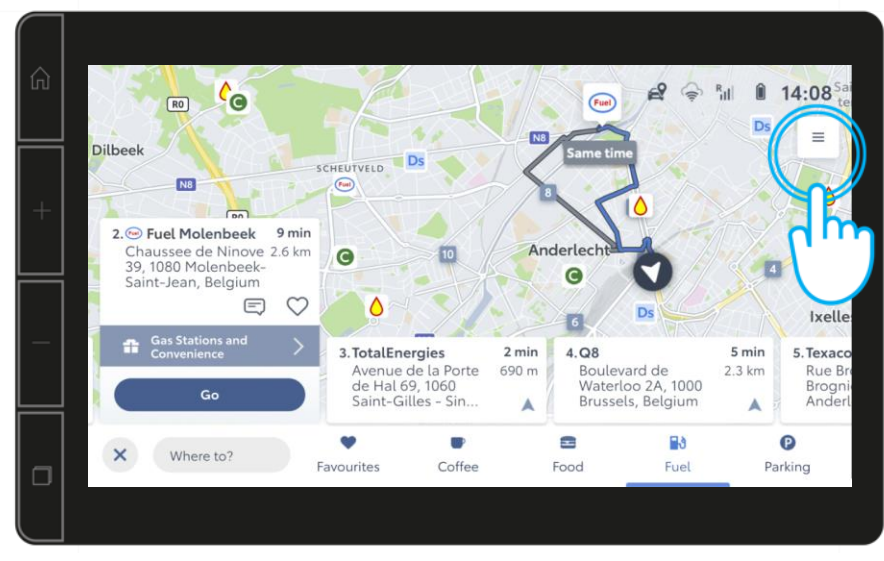

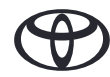

## KORIŠĆENJE PONUDA I PAMETNIH ZAUSTAVLJANJA

KORAK 4

...potom "Services".

#### KORAK 5

Pročitajte obrazac koji se odnosi na prihvatanje saglasnosti za ponude i pametna zaustavljanja, a zatim dodirnite "Accept & Activate".

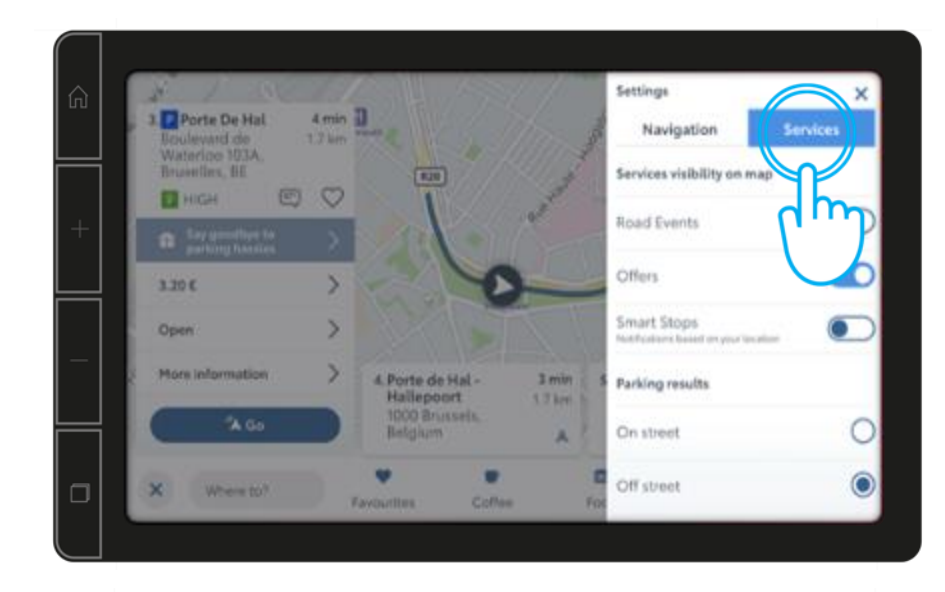

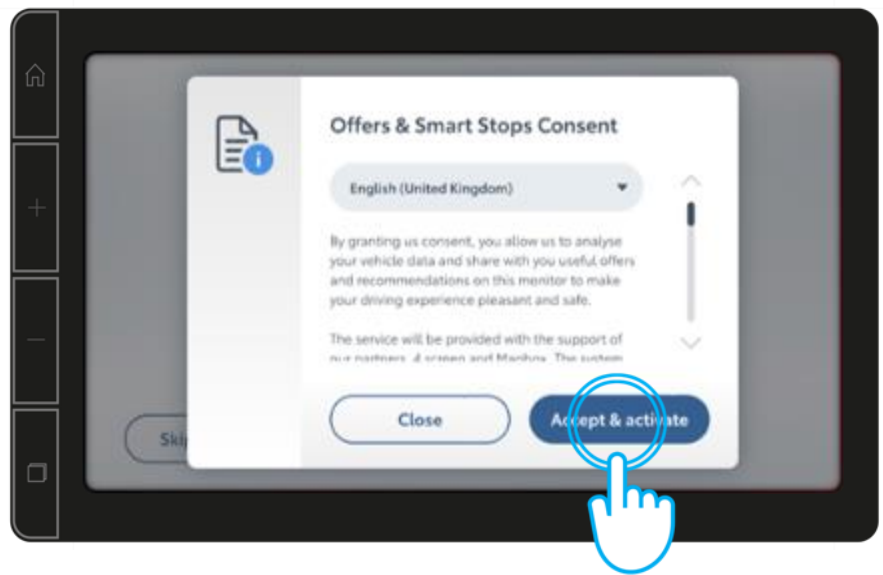

## KORIŠĆENJE PONUDA I PAMETNIH ZAUSTAVLJANJA

#### KORAK 6

Zastavice sa logotipom vam omogućavaju da otkrivate lokacije koje se pojavljuju na ekranu za navigaciju. Logo brenda olakšava prepoznavanje i pretraživanje ponuda u vašoj blizini.

#### KORAK 7

Poboljšana funkcija pretrage u automobilu prikazuje najvažnije rezultate pretrage i predloge za pametna zaustavljanja. Preporuke se zasnivaju na podacima o vozilu u realnom vremenu, koji prikazuju, na primer, obližnji kafić.

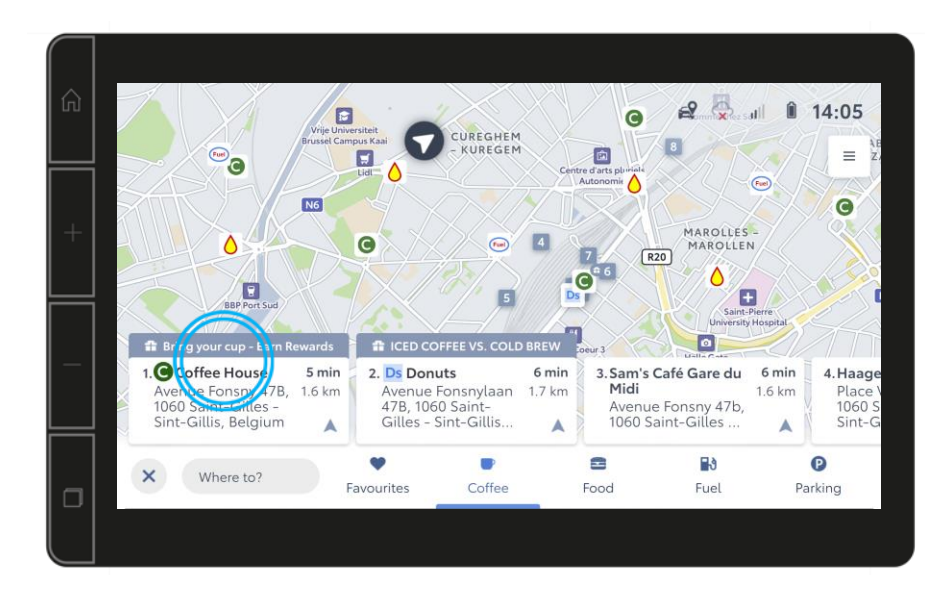

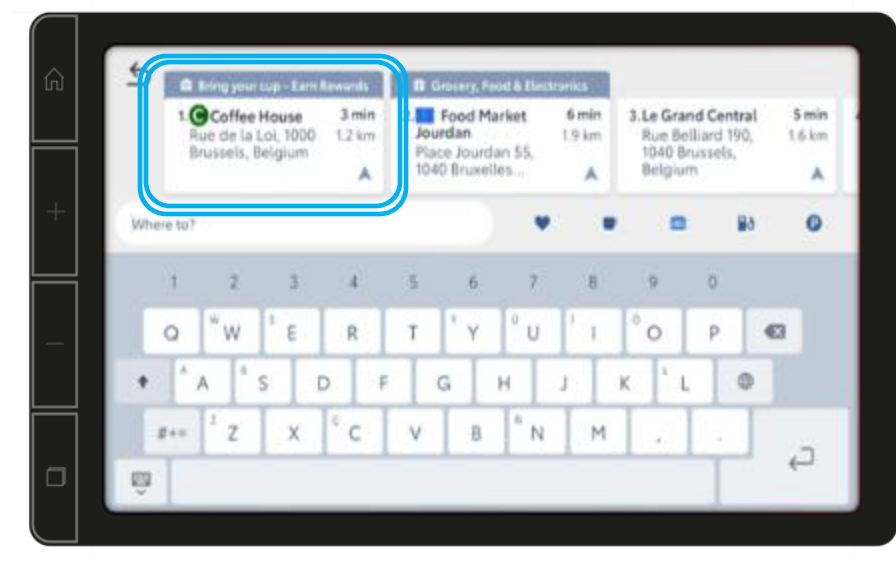

### KORISCENJE PONUDA I PAMETNIH ZAUSTAVLJANJA

#### KORAK 8

Da biste saznali više o jedinstvenim i promotivnom ponudama, dodirnite dugme sa strelicom.

#### KORAK 9

Na kraju, ako želite da iskoristite ponudu, jednostavno skenirajte QR kod kada parkirate vozilo na bezbednom mestu.

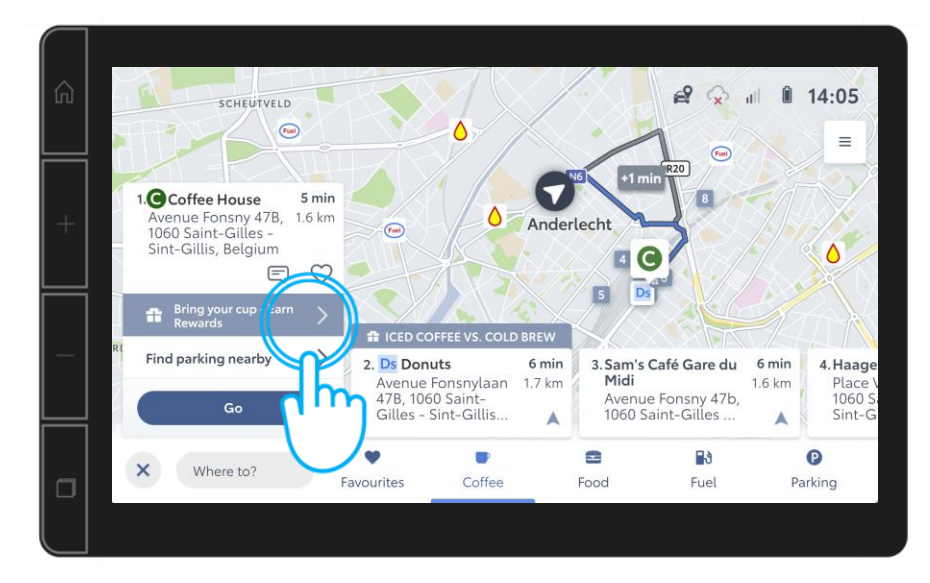

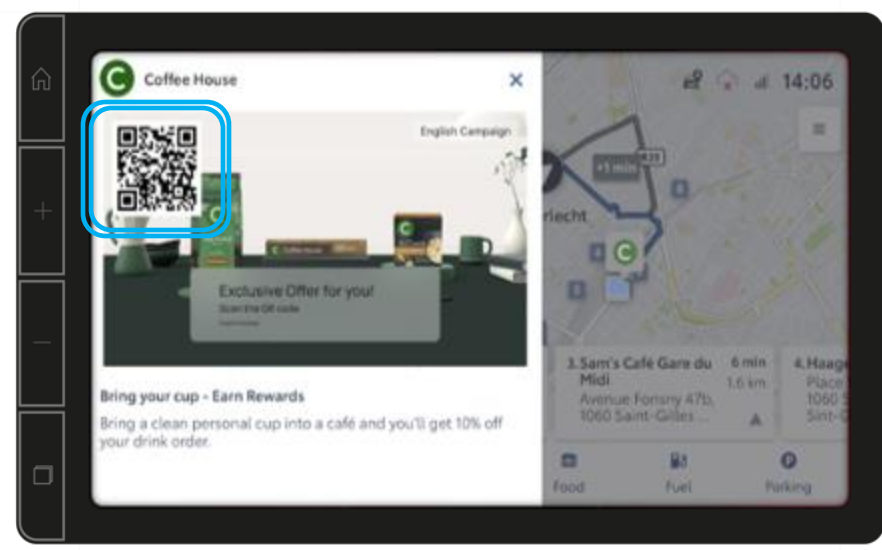

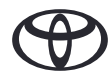

## KORIŠĆENJE PONUDA I PAMETNIH ZAUSTAVLJANJA

KORAK 10

Detalji ponude biće prikazani na vašem telefonu.

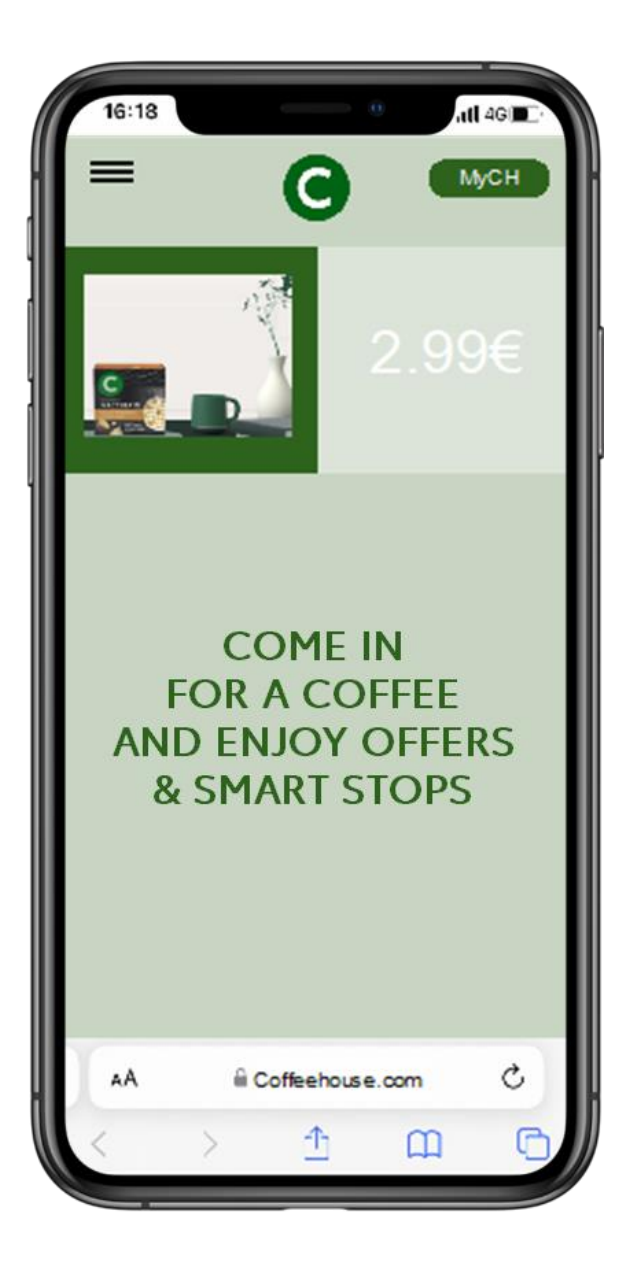

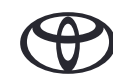

# SVAKO REŠENJE JE VAŽNO

Povezane usluge se stalno poboljšavaju, pa se se vizuelni prikazi i ekrani aplikacija u ovom uputstvu mogu donekle razlikovati od onih koji se vide u vašoj aplikaciji MyToyota.

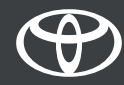